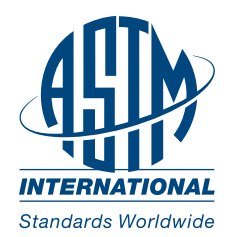

With the ASTM Standards and Engineering Digital Library (SEDL) powered by ASTM Compass, you get access to ASTM's standards and techical papers and books - all from one convenient and user-friendly integrated platform.

## **Getting Started**

- 1. Click on SEDL from the Products and Services drop down
- 2. On the SEDL homepage, you will see navigation icons at the bottom of the page that take you to the vast content within the digital library.

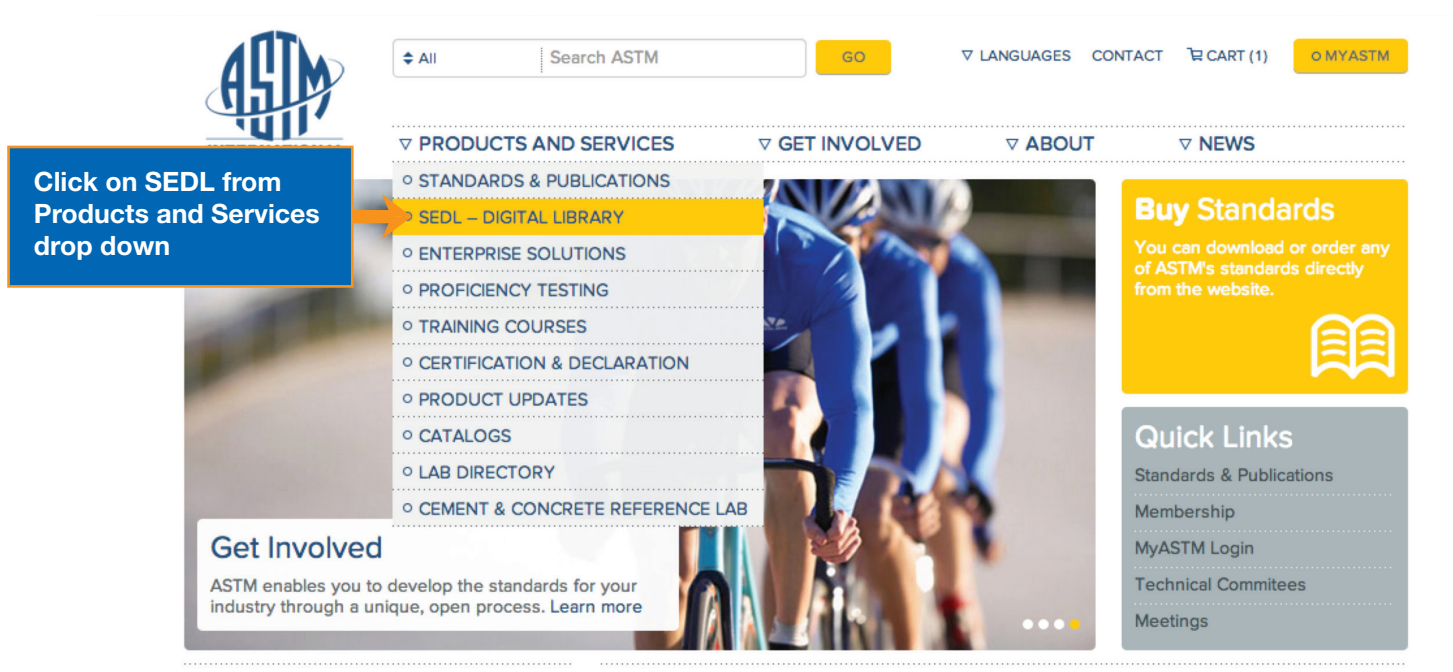

## **Featured Products**

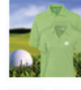

ASTM Golf Shirts - Get your 2014 edition of the ASTM Golf shirt. Available for a limited time only. Order by May 9th.

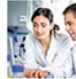

ASTM Training: Apply standards more effectively - Train at our location or yours, and get instruction on the most important standards you use.

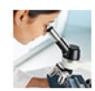

ASTM Proficiency Testing: improve your lab's performance - Meet accreditation requirements, compare your performance with other labs, document your expertise.

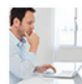

ASTM Compass - Access your tailored content and services from a platform where your employees can share and annotate standards, get training and

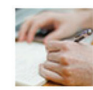

Manual 72 - Flash Point Determination -Compare commonly used flash point apparatus and procedures and gain guidance in the use and interpretation of standard ASTM flash point methods.

Latest News From ASTM

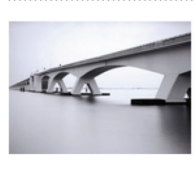

#### **Slip-Critical Connections**

A proposed ASTM standard would test the slip resistance properties of coatings used on bolted connections in critical applications such as in bridges and buildings. More.

#### Law Enforcement

ASTM Committee E54 on Homeland Security Applications is developing a standard to create performance requirements for ballistic-resistant shields. More.

#### Tomorrow's Workforce

ASTM International can be a direct conduit for students to attain experience prior to entering the workplace. A May 14 webinar will explore ways of preparing students for tomorrow's workforce.

#### Standardization News

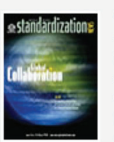

Get ASTM news and Industry information by sector in the online version of our bimonthly

#### Headlines

ASTM Standards in Building Codes Available in DVD and Online

Quantitative Test of Explosive Trace Detectors Being Developed by ASTM Homeland Security Committee

ASTM Medical and Surgical Materials Committee Developing Proposed Standard for Unicondylar Knee Joint Replacements

More News

magazine.

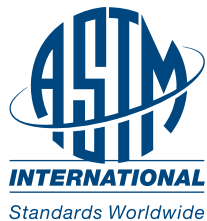

rldwide User Guide

You are then brought to the SEDL Homepage.

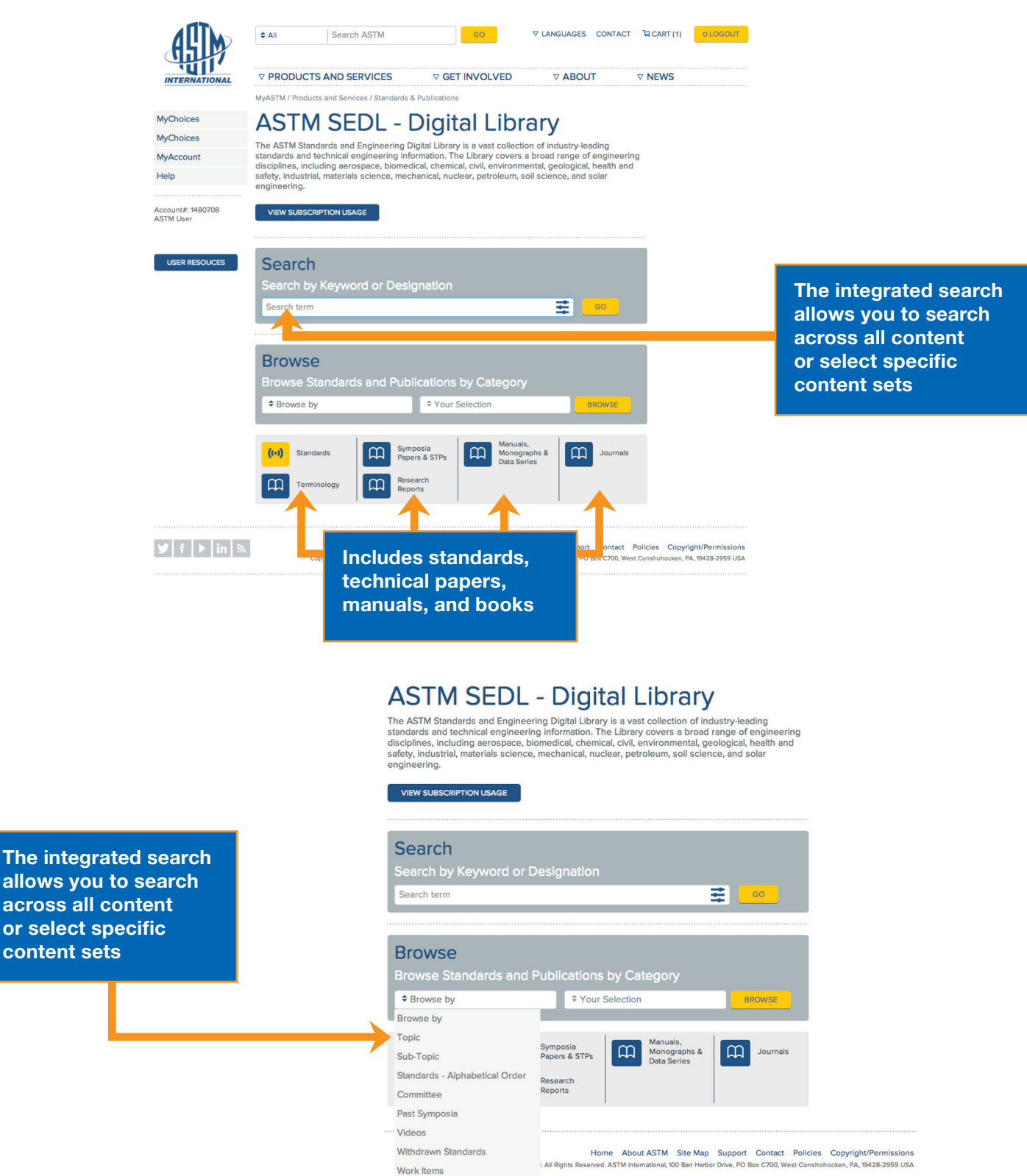

2

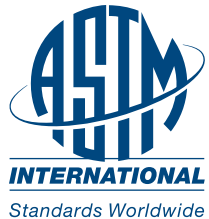

de User Guide

## **Standards Search Results Page**

| ALIN                                                                                                  | \$ All                                                                                | Search ASTM                                                                                                    | GO                                                                                                    |                                                                                                    | ACT TE CART (1)    | DLOGOUT |
|----------------------------------------------------------------------------------------------------|---------------------------------------------------------------------------------------|----------------------------------------------------------------------------------------------------|----------------------------------------------------------------------------------------------------|----------------------------------------------------------------------------------------------------|--------------------|---------|
| Search results show hits for standards,                                                               | ▼ PRODUCT                                                                             | S AND SERVICES                                                                                                    |                                                                                                    | ⊽ ABOUT                                                                                                    | ⊽ NEWS             |         |
| technical papers, and                                                                                 |                                                                                       | (                                                                                                    |                                                                                                    | Refine your re                                                                                                    | esults             |         |
| books                                                                                                 | l rolled steel                                                                        |                                                                                                    | <b>=</b> (0                                                                                                    | We have the second second seco | found<br>ults      |         |
|                                                                                                    |                                                                                       |                                                                                                    |                                                                                                    | Result type                                                                                                    |                    |         |
| Page 1 of 2,487 results                                                                               |                                                                                       | 1                                                                                                    |                                                                                                    | Standards (15                                                                                                    | 535)               | +       |
|                                                                                                    | 69M 12ao1 St                                                                          | andard Specificati                                                                                                    | ion for Stool Shoot                                                                                                    | Engineering                                                                                                    | Publications (952) | +       |
| Carbon, Structu                                                                                       | ral, and High-                                                                        | Strength, Low-Allo                                                                                                    | by, Hot-Rolled and Co                                                                                                    | ld- Category                                                                                                    |                    |         |
| Rolled, General                                                                                       | Requirement                                                                           | s for                                                                                                    |                                                                                                    | Applications                                                                                                    | (1451)             | +       |
| Active Standard (Lates                                                                                | t Version)                                                                            |                                                                                                    |                                                                                                    | Materials (179                                                                                                    | 94)                | +       |
| 1.1 This specification co<br>applies to the following                                                 | overs the general is<br>specifications that                                           | requirements for <b>steel</b> sh<br>at describe carbon <b>steel</b> .                                                          | neet in coils and cut lengths. It structural <b>steel</b> , and high-street                                                                        | Process (1193                                                                                                    | 3)                 | +       |
| low-alloy steel (HSLA)<br>A414/A414M , A424 , A<br>A1039/A1039M Mo                                    | furnished as hot-ro<br>606 , A659/A659N                                               | blied sheet and cold-rolle<br>1 , A794 , A1008/A1008M                                                                          | d sheet: Specifications<br>, A1011/A1011M , and                                                                                                    | Test Method                                                                                                    | s (703)            | +       |
| Other Searches:                                                                                       |                                                                                       |                                                                                                    |                                                                                                    | Translated S                                                                                                    | Standards          |         |
| Strips And Coils - Carb                                                                               | on Steel - Cold-R                                                                     | olled Steel Sheets • High                                                                                                    | -Strength Low-Alloy Steel • Mo                                                                                                    | Chinese (1)                                                                                                    |                    | +       |
| 2 DOWNLOAD PDF                                                                                        | WEB VIEW                                                                              | RELATED                                                                                                    |                                                                                                    | Spanish (3)                                                                                                    |                    | +       |
|                                                                                                    | ,                                                                                     |                                                                                                    |                                                                                                    | Topic                                                                                                    |                    | *       |
|                                                                                                    |                                                                                       |                                                                                                    |                                                                                                    | Date Range                                                                                                    |                    | •       |
| ASTM A805/A8<br>Carbon, Cold-Re                                                                       | 05M-09 Stan<br>olled                                                                  | dard Specification                                                                                                    | for Steel, Flat Wire,                                                                                                    |                                                                                                    |                    |         |
| Active Standard (Lates                                                                                | t Version)                                                                            |                                                                                                    |                                                                                                    | <b>1</b>                                                                                                    |                    |         |
| 1.1 This specification co<br>cold-rolled section, re<br>[6.35 mm] in thickness<br>maximum carbon cont | overs carbon steel<br>ctangular in shape<br>. 1.2 Low-carbon st<br>ent of 0.25% by ca | flat wire in coils or cut le<br>, 0.500 in. [12.7 mm] or le<br><b>eel</b> flat wire is produced<br>st or heat analysis. 1.3 Ca | ngths. Flat wire is classified as<br>ss in width and under 0.250 ir<br>from <b>steel</b> compositions with a<br>rbon spring <b>steel</b> flat More | 5 a<br>1.<br>a                                                                                                    |                    |         |
| Other Searches:                                                                                       |                                                                                       |                                                                                                    |                                                                                                    |                                                                                                    |                    |         |
| Wire Strands And Wire Steel • More                                                                    | Ropes • Cold-Rol                                                                      | led Steel Wires • Low-Ca                                                                                                    | rbon And Mild <b>Steel •</b> Low-Car                                                                                                    | rbon                                                                                                    |                    |         |
| & DOWNLOAD PDF                                                                                        | NEB VIEW                                                                              | RELATED                                                                                                    |                                                                                                    |                                                                                                    |                    |         |
|                                                                                                    |                                                                                       |                                                                                                    |                                                                                                    |                                                                                                    |                    |         |

# New Taxonomy part of ASTM Standards and Engineering Digital Library (SEDL) powered by ASTM Compass.

ASTM implemented a new taxonomy which guides users to select categories and filter search results. The additional refinements increase the relevance of hits significantly and enhance discoverability.

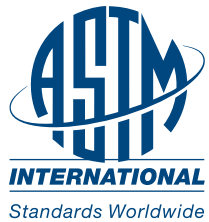

User Guide

| Standards Page           |                         |                                                   |          |
|--------------------------|-------------------------|---------------------------------------------------|----------|
|                          | Search                  |                                                   |          |
|                          | Search by Keyword or De | esignation                                        |          |
|                          | Search term             | Ŧ                                                 | GO       |
|                          |                         |                                                   |          |
|                          | Browse                  |                                                   |          |
|                          | Browse Standards and Pu | ublications by Category                           |          |
|                          | Browse by               | Your Selection                                    | BROWSE   |
|                          |                         |                                                   |          |
| Click on Standards Icon. | (••) Standards          | iymposia<br>Papers & STPs Manuals,<br>Data Series | Journals |
|                          | Terminology             | Research<br>Reports                               |          |

The standards page allows you to focus just on standards. You can search or browse all ASTM standards from this page as well as the main homepage.

| SEDL -                                                                                            | DIGITAL LIBRARY                                                                                                    | Refine your results                        |   |
|---------------------------------------------------------------------------------------------------|----------------------------------------------------------------------------------------------------|--------------------------------------------|---|
| ¢ All                                                                                             | cold rolled steel                                                                                                    | We have found 2,487 results                |   |
|                                                                                                   |                                                                                                    | Result type                                |   |
| Page 1 of 2,4                                                                                     | 187 results                                                                                                    | Standards (1535)                           | + |
| ASTM A5<br>Carbon, S                                                                              | 568/A568M-13ae1 Standard Specification for Steel, Sheet,<br>Structural, and High-Strength, Low-Alloy, Hot-Rolled and Cold-                                                                                                    | Engineering Publications (952)<br>Category | + |
| Rolled, G                                                                                         | Seneral Requirements for                                                                                                    | Applications (1451)                        | + |
| Active Stand                                                                                      | ard (Latest Version)                                                                                                    | Materials (1794)                           | + |
| .1 This spec                                                                                      | ification covers the general requirements for <b>steel</b> sheet in coils and cut lengths. It                                                                                                    | Process (1193)                             | + |
| ow-alloy ste                                                                                      | e following specifications that describe carbon <b>steel</b> , structural <b>steel</b> , and high-strength,<br>el (HSLA) furnished as hot- <b>rolled</b> sheet and <b>cold-rolled</b> sheet: Specifications                                                                                                    | Properties and Measurements (1149)         | + |
| A414/A414M<br>A1039/A1039                                                                         | , A424 , A606 , A659/A659M , A794 , A1008/A1008M , A1011/A1011M , and<br>9M More                                                                                                    | Test Methods (703)                         | + |
| Other Sear                                                                                        | ches:                                                                                                    | Translated Standards                       |   |
| Strins And Coils - Carbon Steel - Cold Polled Steel Sheets - High Strength Low-Allow Steel - More |                                                                                                    | Chinese (1)                                | + |
|                                                                                                   |                                                                                                    | Russian (21)                               | + |
|                                                                                                   | DAD PDF NEB VIEW RELATED                                                                                                    | Spanish (3)                                | + |
|                                                                                                   |                                                                                                    | Торіс                                      | • |
|                                                                                                   |                                                                                                    | Date Range                                 |   |
| ASTM A8<br>Carbon, (                                                                              | 305/A805M-09 Standard Specification for Steel, Flat Wire,<br>Cold-Rolled                                                                                                    |                                            |   |
| Active Stand                                                                                      | ard (Latest Version)                                                                                                    |                                            |   |
| 1.1 This spec<br>cold-rolled s<br>[6.35 mm] in<br>maximum ca                                      | ification covers carbon <b>steel</b> flat wire in coils or cut lengths. Flat wire is classified as a section, rectangular in shape, 0.500 in. [12.7 mm] or less in width and under 0.250 in. thickness. 1.2 Low-carbon <b>steel</b> flat wire is produced from <b>steel</b> compositions with a rbon content of 0.25% by cast or heat analysis. 1.3 Carbon spring <b>steel</b> flat More |                                            |   |

#### Other Searches:

Wire Strands And Wire Ropes • Cold-Rolled Steel Wires • Low-Carbon And Mild Steel • Low-Carbon Steel • More...

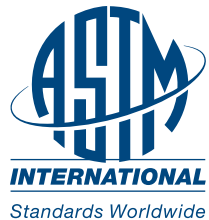

User Guide

## **Standards Access Page**

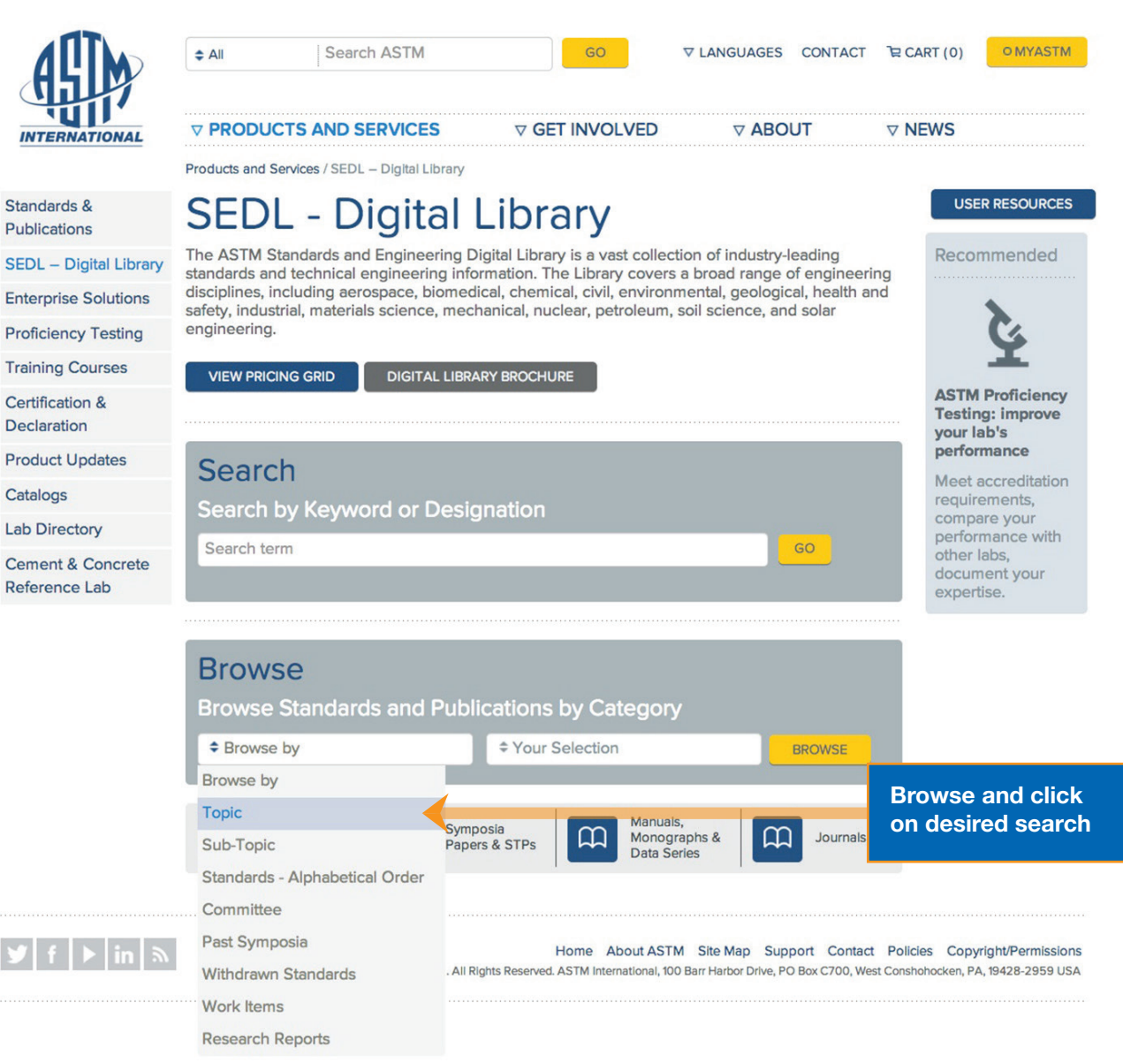

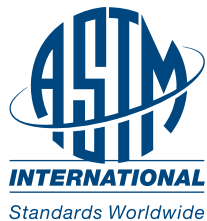

**User Guide** 

## **Standards Access Page Continued**

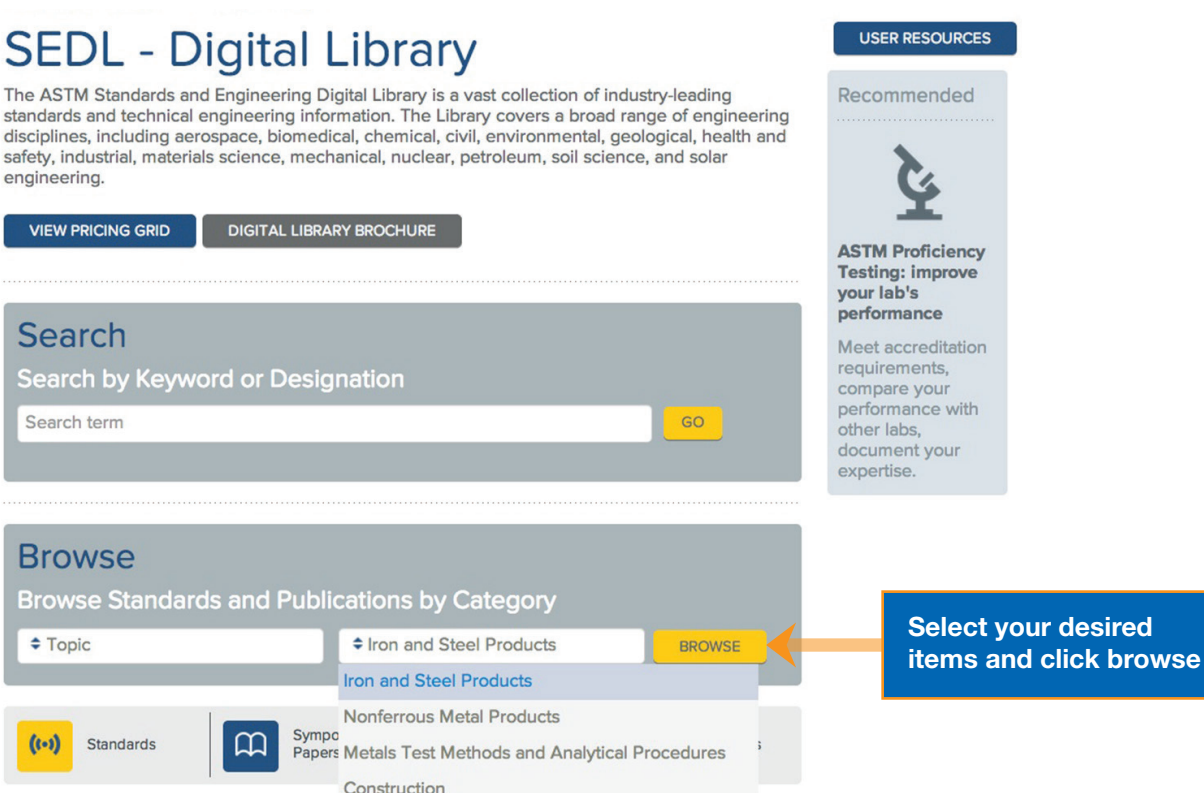

Copyright © 1996 - 2014 ASTM. All Rig Textiles

ct Policies Copyright/Permissions /est Conshohocken, PA, 19428-2959 USA

# Iron and Steel Products

## Standards

Types

A1-00(2010) - Standard Specification for Carbon Steel Tee Rails

Petroleum Products, Lubricants, and Fossil Fuels Paints, Related Coatings, and Aromatics

A2-02(2014) - Standard Specification for Carbon Steel Girder Rails of Plain, Grooved, and Guard

A3-01(2012) - Standard Specification for Steel Joint Bars, Low, Medium, and High Carbon (Non-Heat-Treated)

A6/A6M-13a - Standard Specification for General Requirements for Rolled Structural Steel Bars, Plates, Shapes, and Sheet Piling

A20/A20M-13 - Standard Specification for General Requirements for Steel Plates for Pressure Vessels

View All Standards

### Symposia Papers & STPs

STP1542 Rolling Element Bearings

STP1548 Bearing Steel Technologies: 9th Volume, Advances in Rolling Contact Fatigue Strength Testing and Related Substitute Technologies

STP1524 Bearing Steel Technology, 8th Volume: Developments in Rolling Bearing Steels and Testing

STP1465 Bearing Steel Technology-Advances and State of the Art in Bearing Steel Quality Assurance: 7th Volume

STP1419 Bearing Steel Technology

View Most Recent 25 STPs View All STPs

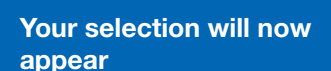

Recommended

11.

....

ASTM Training:

Apply standards more effectively

Train at our location

or yours, and get instruction on the

most important

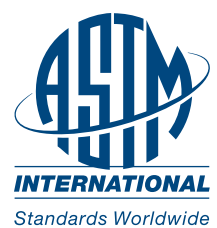

User Guide

## **Standards Access Page Continued**

Download an active PDF, active PDF plus redline, or view the text version of selected standards from this page. Additionally, historical versions of the selected standard ar available, as well as related technical papers, and more standards from the particaular committee related to the original search.

#### ASTM A53 / A53M - 12 🚯

## Standard Specification for Pipe, Steel, Black and Hot-Dipped, Zinc-Coated, Welded and Seamless

Active Standard ASTM A53 / A53M | Developed by Subcommittee: A01.09

Book of Standards Volume: 01.01

|   | Format                           | Pages | Price   |                |
|---|----------------------------------|-------|---------|----------------|
| R | PDF Version                      | 22    | \$60.00 | Te ADD TO CART |
|   | Print Version                    | 22    | \$60.00 | Te ADD TO CART |
| 1 | Standard + Redline PDF Bundle () | 44    | \$72.00 | P ADD TO CART  |

Historical Version(s) - view previous versions of standard

Translated Version(s): 
 Spanish

ASTM License Agreement

Shipping & Handling

MORE A01.09 STANDARDS

STANDARD REFERENCES

#### Abstract

This specification covers seamless and welded black and hot-dipped galvanized steel pipe in NPS 1/8 to NPS 26. The steel categorized in this standard must be open-hearth, basic-oxygen or electric-furnace processed and must have the following chemical requirements: carbon, manganese, phosphorus, sulfur, copper, nickel, chromium, molybdenum, and vanadium. The tubing shall undergo a seamless or welding process. Tension, bend, and flattening tests shall be performed to make sure that it must adhere to the mechanical properties of the standard. The hydrostatic test shall be applied, without leakage through the weld seam or the pipe body. Nondestructive electric test shall be made to make sure that the full volume of the pipe must be in accordance with the standard. The purchaser shall have the right to perform any of the inspections and tests set forth in this specification where deemed necessary to ensure that the pipe conforms to the specified requirements.

RELATED PRODUCTS

This abstract is a brief summary of the referenced standard. It is informational only and not an official part of the standard; the full text of the standard itself must be referred to for its use and application. ASTM does not give any warranty express or implied or make any representation that the contents of this abstract are accurate, complete or up to date.

#### 1. Scope

1.1 This specification covers seamless and welded black and hot-dipped galvanized steel pipe in NPS  $\frac{1}{8}$  to NPS 26 [DN 6 to DN 650] (Note 1), inclusive, with nominal wall thickness (Note 2) as given in Table X2.2 and Table X2.3. It shall be permissible to furnish pipe having other dimensions

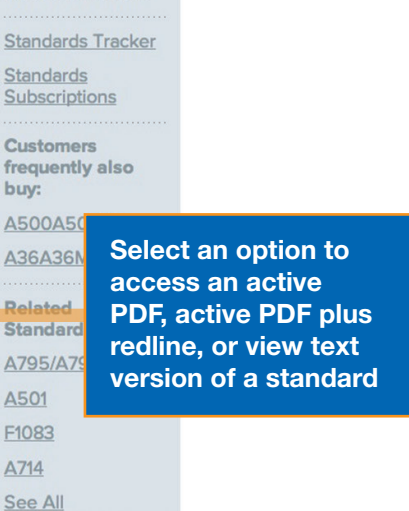

### Recommended

Recommended

Select an option to access an active PDF, active PDF plus redline, or view text version of a standard

your lab's performance Meet accreditation

ASTM Pr

**Testing:** 

requirements, compare your performance with other labs, document your expertise.

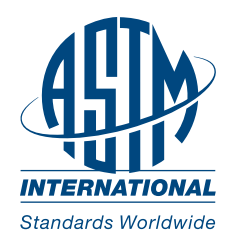

## **Journals Page**

Access mulitple volumes of technical papers via multiple search methods, learn about the journal, its editors, and even submit papers to the SEDL.

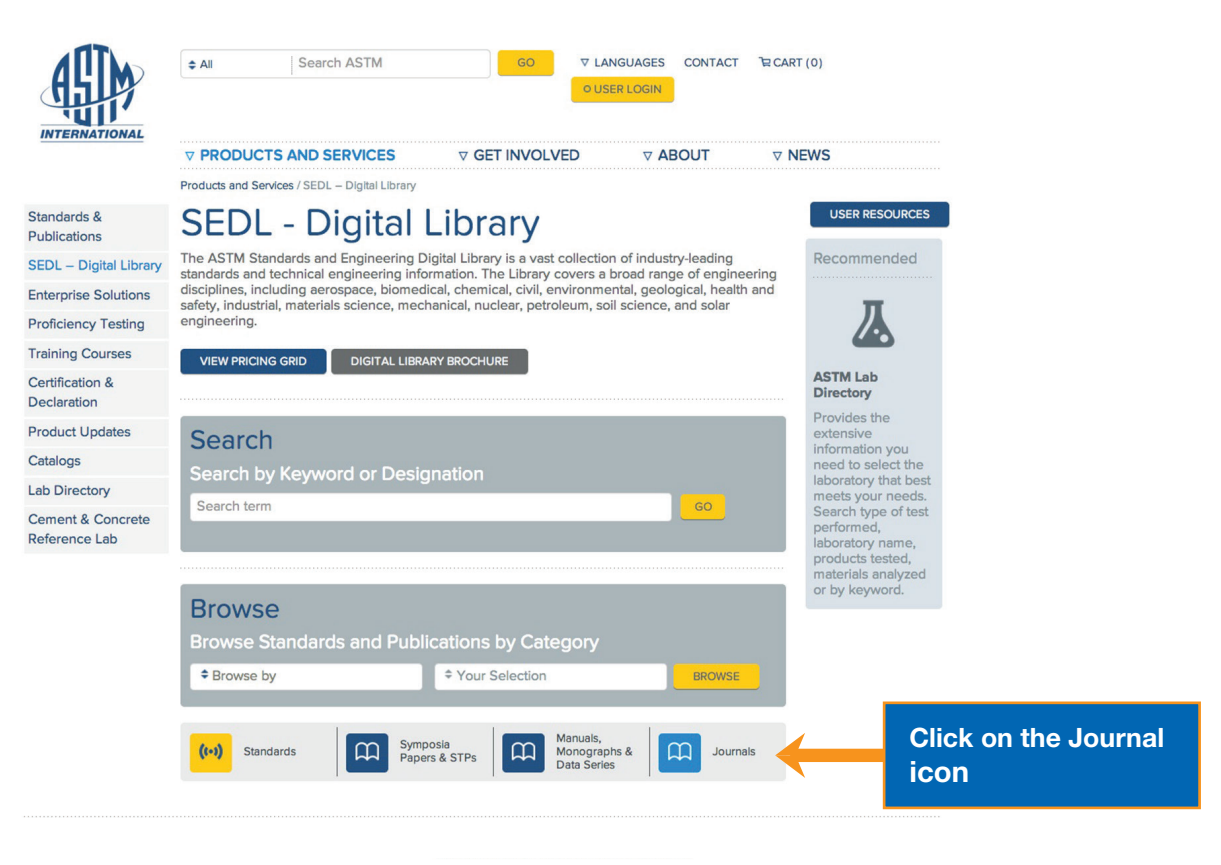

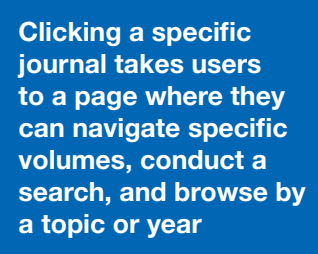

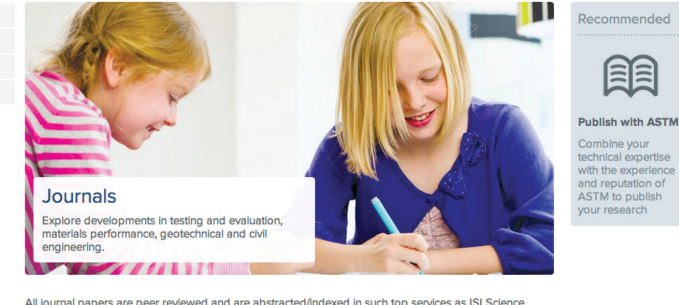

All journal papers are peer reviewed and are abstracted/indexed in such top services as ISI Science Citation Index, COMPENDEX, Chemical Abstracts, Web of Science and more. Online subscriptions inclut the complete backlist of ASTIN Journals which have been digitized back to the first issue of each Journal include

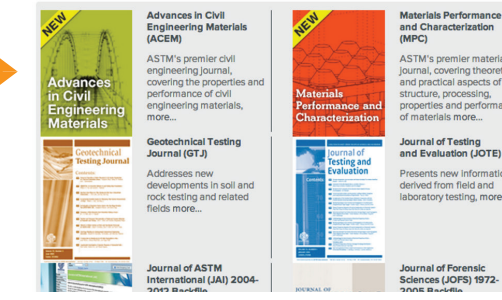

Combine your technical expertise with the experience and reputation of ASTM to publish

8

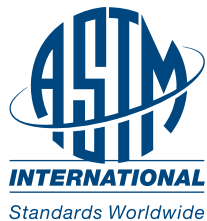

User Guide

## Journals Page Continued

Journal landing page will appear

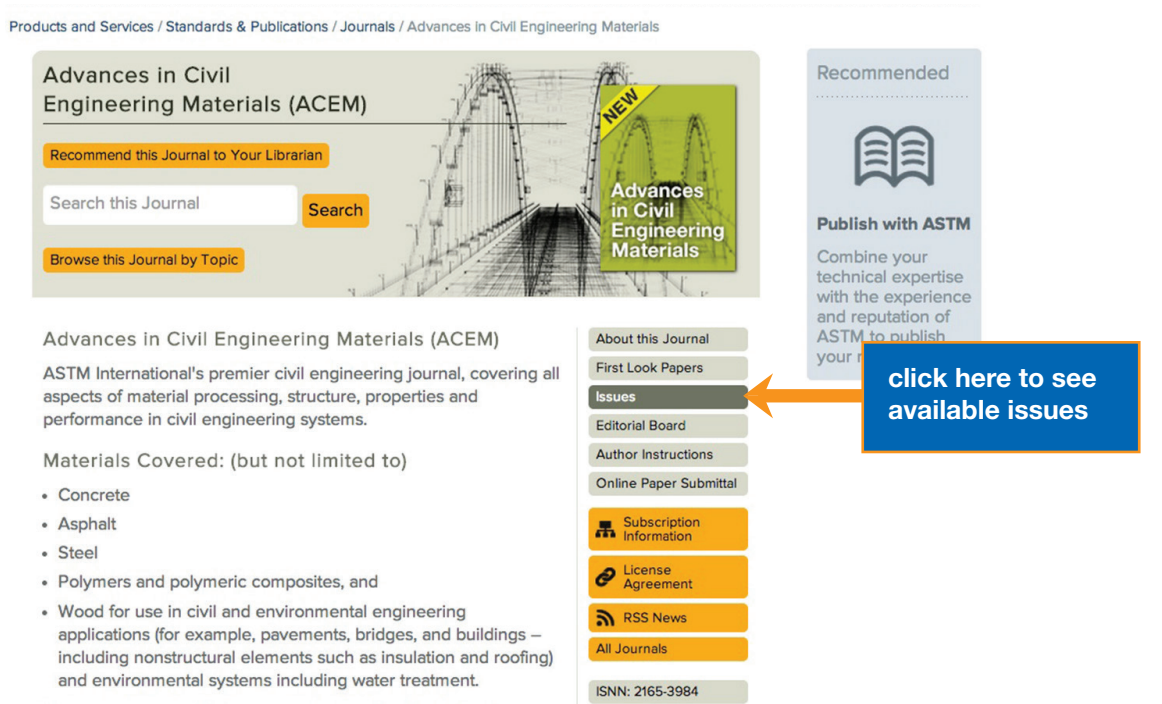

Find out more about Advances in Civil Engineering Materials.

Products and Services / Standards & Publications / Journals / Advances in Civil Engineering Materials

CODEN: ACEMF9

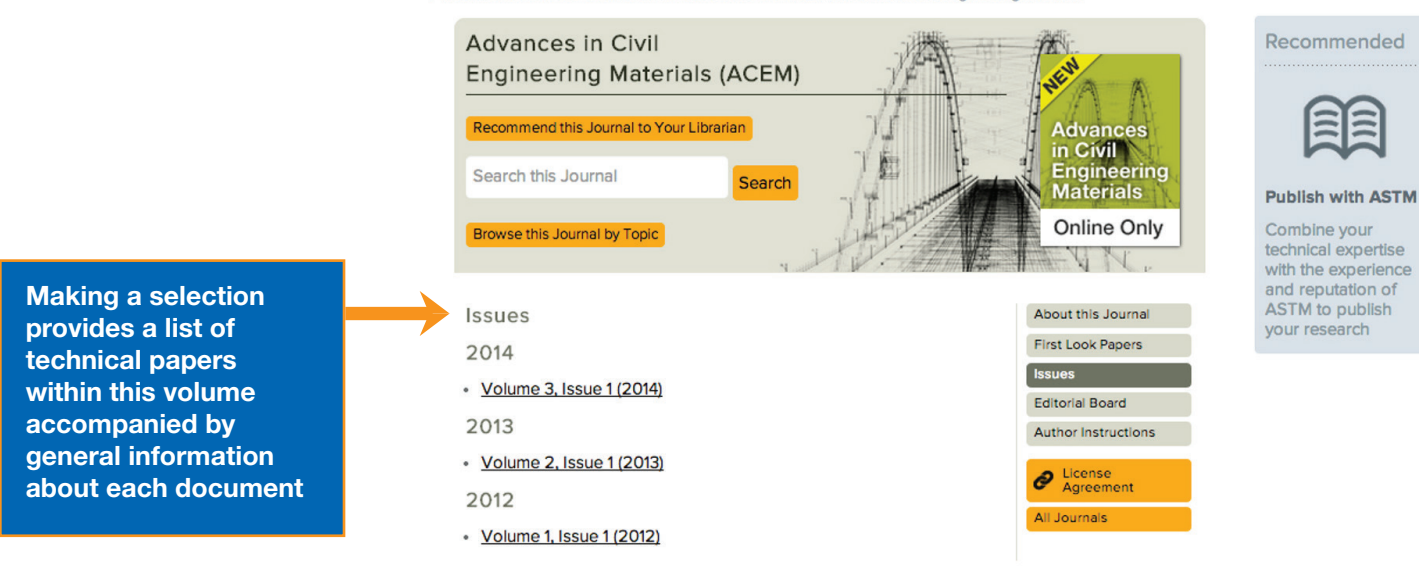

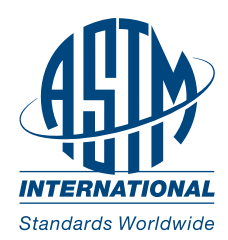

**User Guide** 

**Journals Page Continued** Journal landing page will appear

**Selecting specific** documents provides more detailed information about the authors

An expanded view of

the paper's abstract

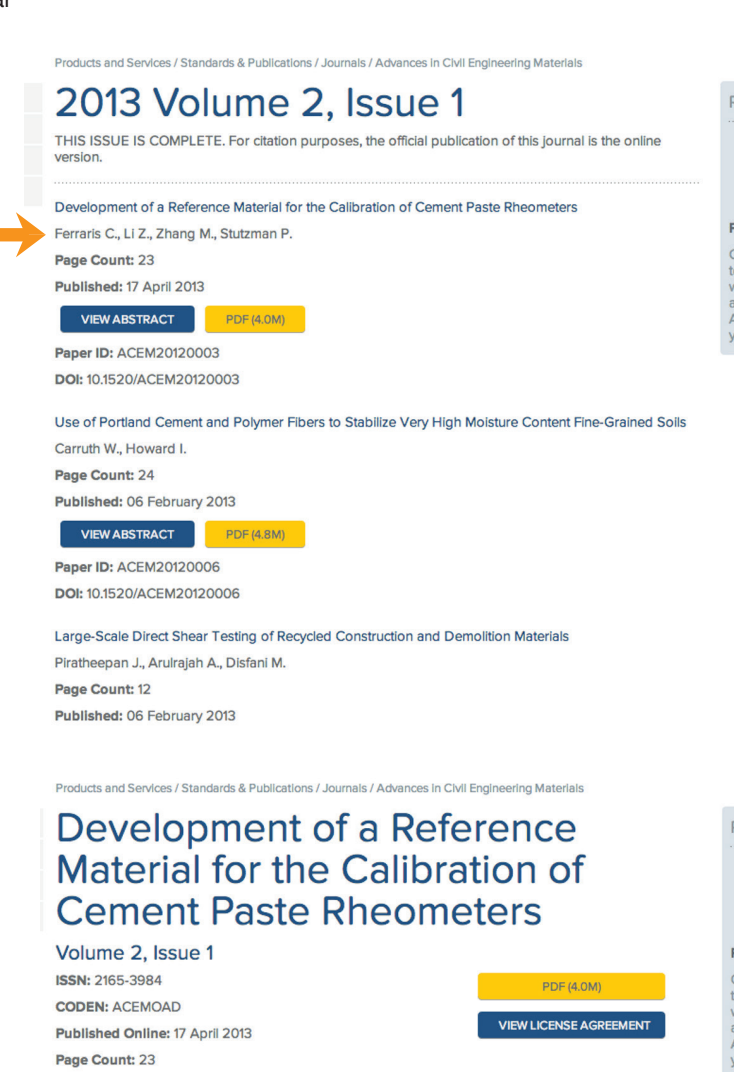

Ferraris, Chiara F.

Materials & Structures Systems Division, Engineering Laboratory, National Institute of Standards and Technology (NIST), Gaithersburg, MD

Ll, Zhuguo Graduate School of Science and Engineering, Yamaguchi Univ., Ube, Yamaguchi

Zhang, Min-Hong Dept. of Civil Engineering, National Univ. of Singapore, Singapore,

Stutzman, Paul Materials & Structures Systems Division, Engineering Laboratory, National Institute of Standards and Technology (NIST), Gaithersburg, MD

(Received 10 February 2012; accepted 5 March 2013)

#### Abstract

Rheometers for measuring the properties of fluids are usually calibrated using a standard reference oil. However, a rheometer used for concrete cannot be calibrated using an oil, because of the unusual geometry and size. It would be advantageous to have a granular reference material. A material that can services and the state in the state was a service as the state of the state of the the development and shows data obtained using various geometries of rheometers

Paper ID: ACEM20120003 DOI: 10.1520/ACEM20120003

crosseef ASTM International is a member of CrossRef.

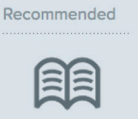

Publish with ASTM Combine your technical expertise with the experience and reputation of ASTM to publish

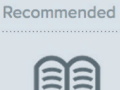

Publish with ASTM Combine your

technical expertise with the experience and reputation of ASTM to publish your research

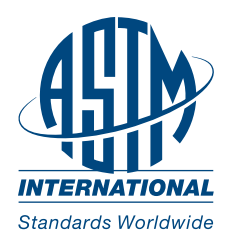

User Guide

## Symposia Papers/STPs Page

The most recent Special Technical Publications (STPs) are displayed here. Simply click on the STP icon. Browsing by topic or year is an available option from this page. Selecting a specific STP will redirect to a page providing the publications overview, and table of contents.

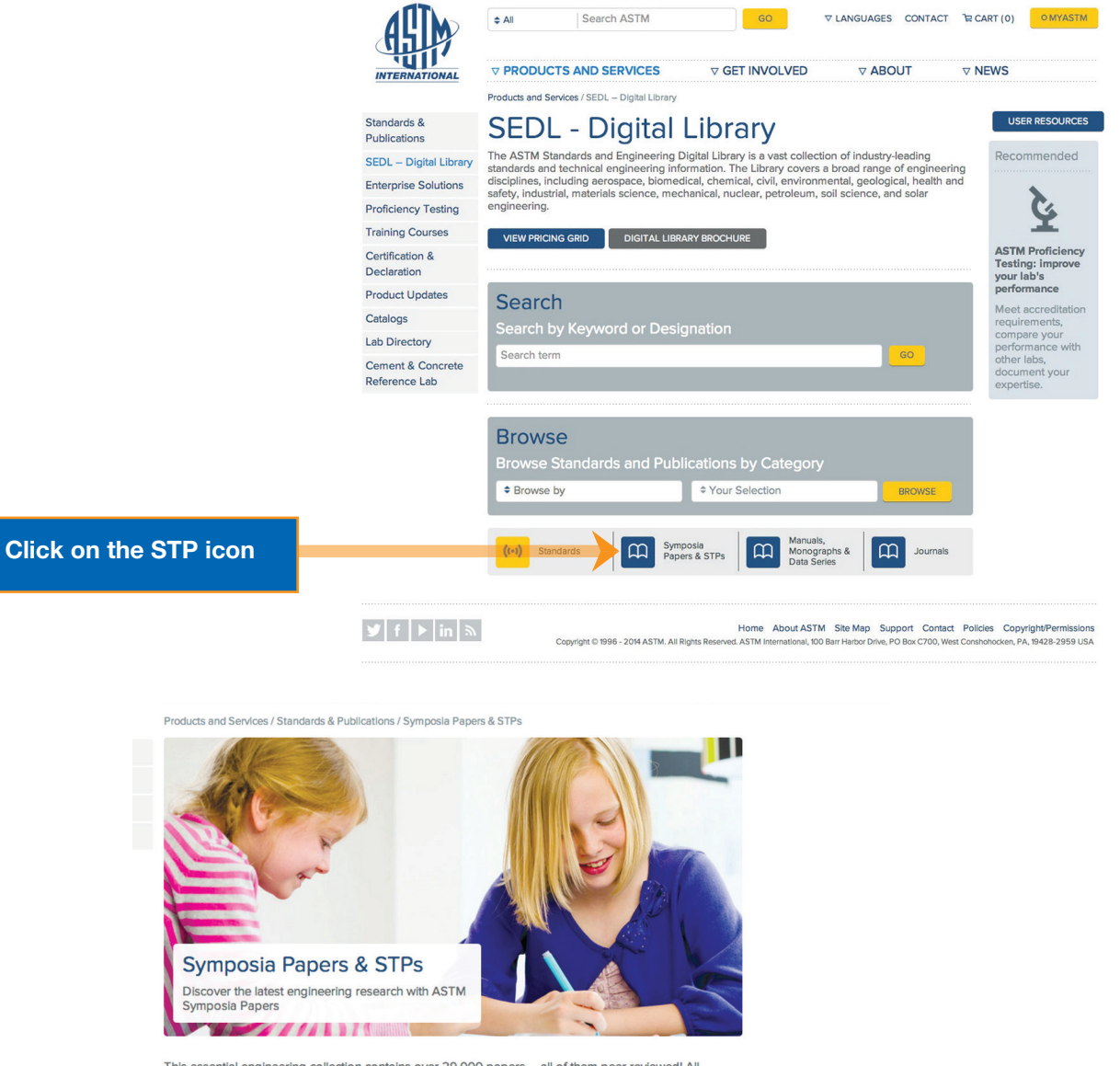

This essential engineering collection contains over 29,000 papers -- all of them peer reviewed! All symposia papers are published in book format (known as STPs or Selected Technical Papers). You can download individual papers from any book or simply download the entire book itself.

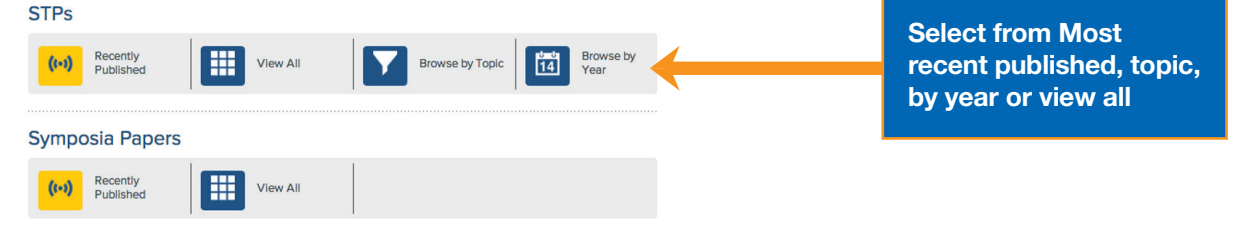

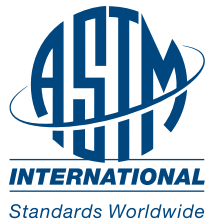

**User Guide** 

## **STP Page continued**

**Selecting specific** documents provides more detailed information about the authors

## ducts and Services / Standards & Publications / Symposia Papers & STPs

## Most Recent 25 Symposia Papers & STPs

STP1565 Silica and Associated Respirable Mineral Particles STP1564 Viscosity and Rheology of In-Service Fluids as They Pertain to Condition Monitoring STP1568 Mechanical Properties of Frozen Soil STP1570 Continuous Soil Gas Measurements: Worst Case Risk Parameters

STP1559 Fatigue and Fracture Metallic Medical Materials and Devices STP1562 Current and Future Practices for the Testing of Multi-Component Geosynthetic Clay Liners

- STP1566 Geopolymer Binder Systems
- STP1563 Tribo-Corrosion: Research, Testing, and Applications
- STP1560 Metal-On-Metal Total Hip Replacement Devices
- STP1558 Pesticide Formulation and Delivery Systems: 32<sup>nd</sup> Volume, Innovating Legacy Products for New

Products and Services / Standards & Publications / Symposia Papers & STPs

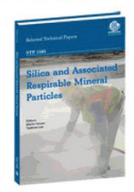

## STP1565 Silica and Associated Respirable Mineral Particles Harper Martin, Lee Taekhee Published: 2013

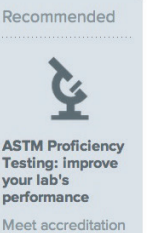

requirements compare your performance with

|   | Format                          | Pages | Price    |                | Meet accreditat               |
|---|---------------------------------|-------|----------|----------------|-------------------------------|
| Þ | PDF Version (43M)               | 255   | \$90     | Te ADD TO CART | requirements,<br>compare your |
|   | Print Version                   | 255   | \$90     | R ADD TO CART  | other labs,                   |
| Þ | Print + PDF Bundle - Save 25% 👔 | 255   | \$135.00 | Te ADD TO CART | expertise.                    |

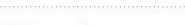

ASTM License Agreement

OVERVIEW RELATED PRODUCTS CHECK THE CONTENTS

Fifteen peer-reviewed papers provide the latest information on silica and associated respirable mineral particles, with respect to the current rulemaking activity from the US Occupational Safety and Health Administration (OSHA). This new publication demonstrates that it is possible to accurately measure respirable crystalline silica using properly applied analytical techniques employing appropriate calibration and the highest levels of quality control.

- Topics cover
- Popus cover: Regulatory Assessment of Respirable Crystalline Silica in Europe Analysis of the Silica Percent in Airborne Respirable Mine Dust Samples from U.S. Operations Quartz in Respirable Airborne Dust in Workplaces in Selected Coal and Metal Mines in India

- Respirable Crystalline Silica Exposures among Stone Workers in Ireland
   Measurement Precision of Respirable Dust and Silica in Workplace Conditions
   Infrared Analysis of Respirable Coal Mine Dust for Quartz: Thirty-Five Years
- And much more!

### **Table of Contents**

Regulatory Assessment of Respirable Crystalline Silica in Europe: REACH, GHS, CLP, and Carcinogen Directive Friede B., Wyart-Remy M.

Analysis of the Silica Percent in Airborne Respirable Mine Dust Samples From U.S. Operations Cauda E., Joy G., Miller A., Mischler S

Quartz in Respirable Airborne Dust in Workplaces in Selected Coal and Metal Mines in India

and an expanded view of the paper's abstract as well as multiple purchasing options

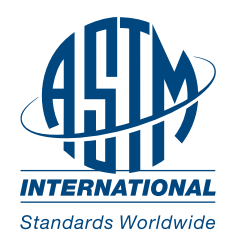

User Guide

## **Manuals Page**

Manuals (MNL), Monographs (MONO), and Data Series (DS) documents are available from this page. Simply click on the Manuals, Monographs, and Data Series icon.

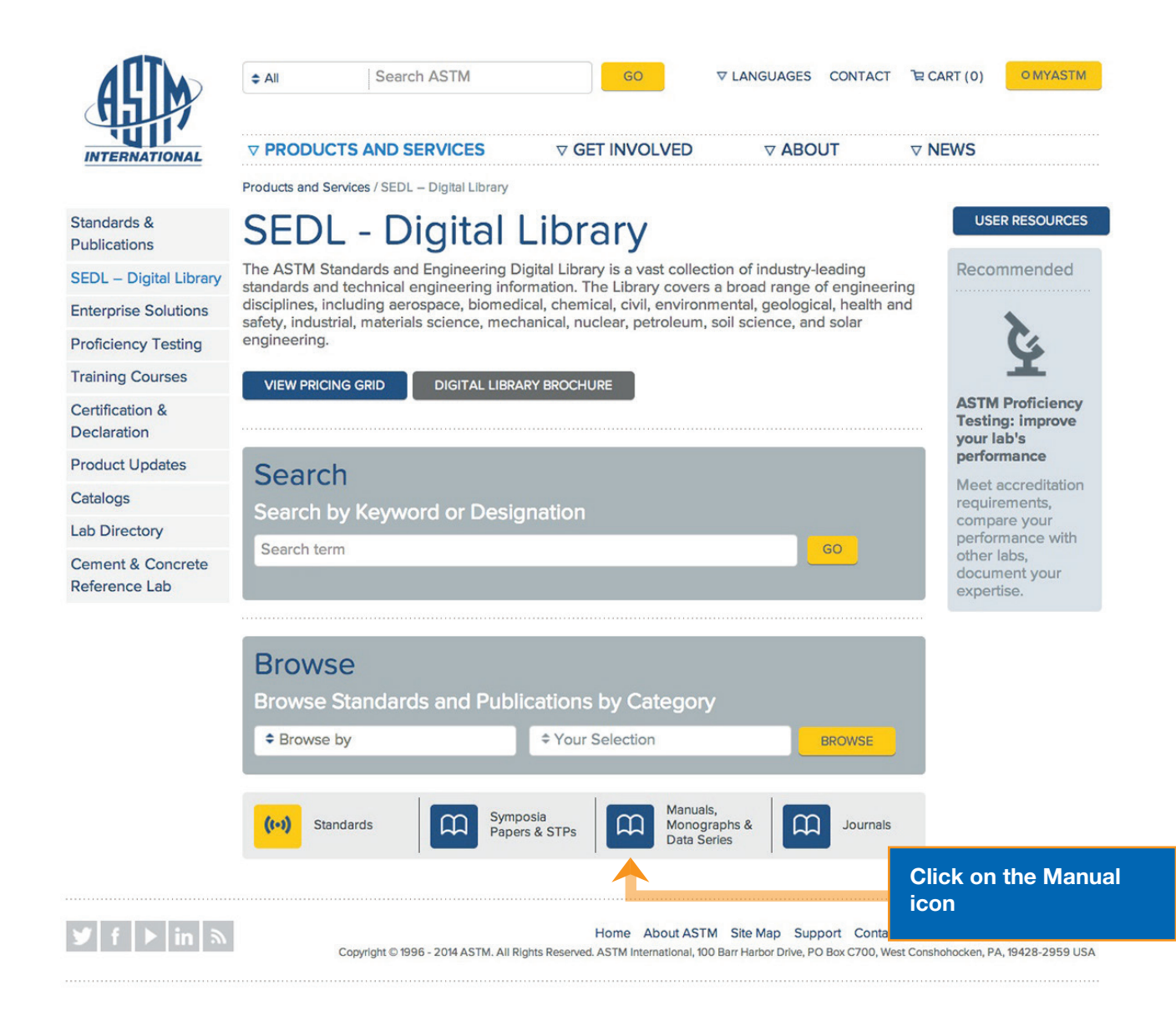

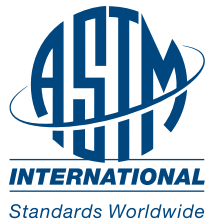

User Guide

## **Manuals Page Continued**

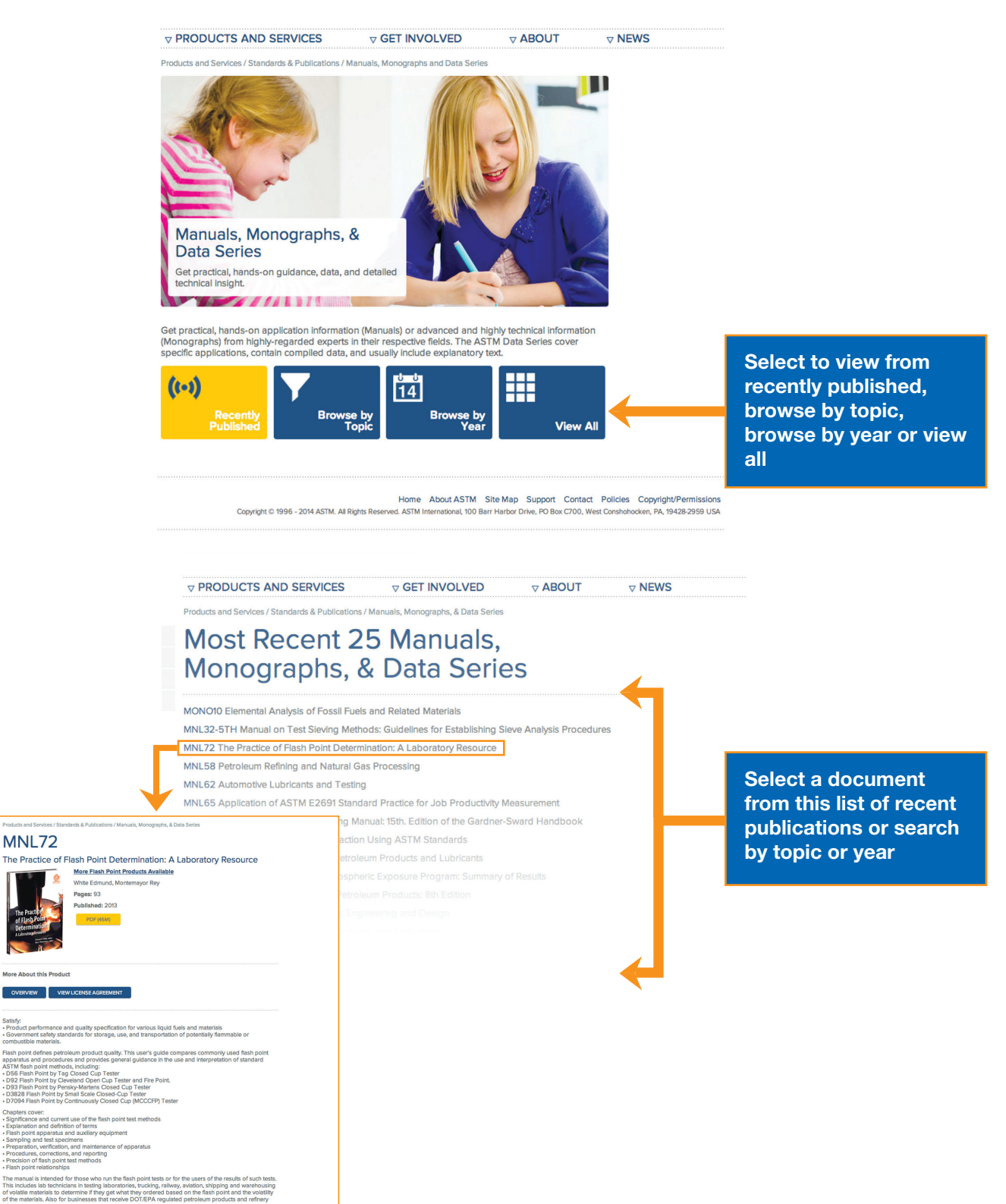

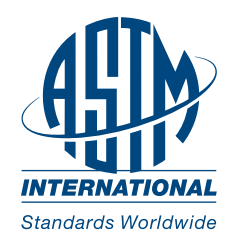

## **Terminology Page**

Accessed by clicking the "Terminology" icon, this page provides a terminology dictionary with integrated search options. This allows users to search a term or definition, search by committee, or view a list of terms alphabetically for additional clarification.

|                                  | MyChoices<br>MyChoices<br>MyAccount<br>Help<br>Account#: 1480708<br>ASTM User | All Search ASTM     O     O     CANGUAGES CONTACT Te CART (1)     O     O |                                                                                                    |
|----------------------------------|-------------------------------------------------------------------------------|----------------------------------------------------------------------------------------------------|----------------------------------------------------------------------------------------------------|
|                                  | USER RESOUCES                                                                 | Search<br>Search by Keyword or Designation<br>Search term CO<br>Browse<br>Browse Standards and Publications by Category<br>Browse by                                                                                                    |                                                                                                    |
| Click on the<br>Terminology icon | Y f > in ®                                                                    | (ini)         Standards         Symposia         Manuals,<br>Monographs &<br>Data Series         Journais           Terminology         Research<br>Reports         Manuals,<br>Data Series         Journais                                                                                                    |                                                                                                    |
|                                  | MyChoices<br>MyChoices<br>MyChoices<br>MyAccount<br>Help                      | Image: All Search ASTM       Image: All Search ASTM       I                                                                                                    |                                                                                                    |
|                                  |                                                                               | Enter Term Search All Committees AOI Steel, Stainless Steel and Related Alloys AO4 Iron Castings AO5 Metallic-Coated Iron and Steel Products AO6 Magnetic Properties BOI Electrical Conductors Search Terms Only                                                                                                    |                                                                                                    |
|                                  |                                                                               | CLEAR SEARCH TIPS<br>View Alphabetic Listing of Terms<br>A B C D E F G H I J K<br>L M N O P Q R S T U V<br>W X Y Z<br>1 2 3 4 5 6 7 8 9 0                                                                                                    | Search a term or<br>definition, search<br>by committee, or<br>view a list of terms<br>alphabetically for<br>additional clarification |

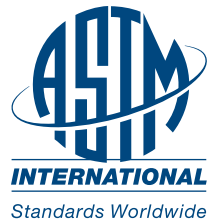

## **Technical Assistance**

For questions or assistance with the ASTM Standards and Engineering Digital Library (SEDL) powered by COMPASS, simply click "Support" at the bottom of the webpage for information on how to email or phone our technical support staff.

| <b>HSIP</b>                    | ¢ All Search ASTM                                                                                       | GO                                                                              |                                                             | ` le CART (1) ● LOGC | ти                                     |
|--------------------------------|----------------------------------------------------------------------------------------------------|---------------------------------------------------------------------------------|-------------------------------------------------------------|----------------------|----------------------------------------|
| INTERNATIONAL                  | ▼ PRODUCTS AND SERVICES                                                                                 | ⊽ GET INVOLVED                                                                  | ⊽ ABOUT                                                     | ⊽ NEWS               |                                        |
|                                | AyASTM / Products and Services / Standards & Public                                                     | ations                                                                          |                                                             |                      |                                        |
| MyChoices                      | ASTM SEDL - Di                                                                                          | igital Libra                                                                    | arv                                                         |                      |                                        |
| MyChoices                      | The ASTM Standards and Engineering Digital                                                              | Library is a vast collection of                                                 | f industry-leading standard                                 | 5                    |                                        |
| MyAccount                      | and technical engineering information. The Libr                                                         | rary covers a broad range o                                                     | of engineering disciplines,<br>health and safety, industria | -                    |                                        |
| Help                           | naterials science, mechanical, nuclear, petroleu                                                        | im, soil science, and solar e                                                   | ngineering.                                                 | ,                    |                                        |
| Account#: 1480708<br>ASTM User | VIEW SUBSCRIPTION USAGE                                                                                 |                                                                                 |                                                             |                      |                                        |
|                                | Search                                                                                                  |                                                                                 |                                                             |                      |                                        |
| USER RESOUCES                  | Search by Keyword or Design                                                                             | ation                                                                           |                                                             |                      |                                        |
|                                |                                                                                                    |                                                                                 | <b>T</b>                                                    |                      |                                        |
|                                | Search term                                                                                             |                                                                                 |                                                             |                      |                                        |
|                                | Search term                                                                                             |                                                                                 |                                                             |                      |                                        |
|                                | Browse                                                                                                  |                                                                                 | <b>4</b>                                                    |                      |                                        |
|                                | Browse<br>Browse Standards and Publica                                                                  | itions by Category                                                              |                                                             |                      | Click on Suppor                        |
|                                | Browse<br>Browse Standards and Publica<br>P Browse by                                                   | tions by Category                                                               | BROWSE                                                      |                      | Click on Suppor                        |
|                                | Browse<br>Browse Standards and Publica<br>Browse by                                                     | tions by Category<br>≱ Your Selection                                           | BROWSE                                                      |                      | Click on Suppor<br>contact information |
|                                | Browse<br>Browse Standards and Publica<br>Browse by                                                     | tions by Category<br>Your Selection                                             | BROWSE                                                      |                      | Click on Suppor<br>contact information |
|                                | Browse<br>Browse Standards and Publica<br>Browse by                                                     | Ations by Category<br>Your Selection<br>STPs Manuals,<br>Monograp<br>Data Serie | BROWSE                                                      | Support              | Click on Suppor<br>contact informat    |
|                                | Browse Standards and Publica Browse by Browse by Grant Standards C(H) Standards Terminology Terminology | Ations by Category<br>Your Selection<br>STPs Manuals,<br>Monograp<br>Data Serie | BROWSE                                                      | Support              | Click on Suppor<br>contact informat    |

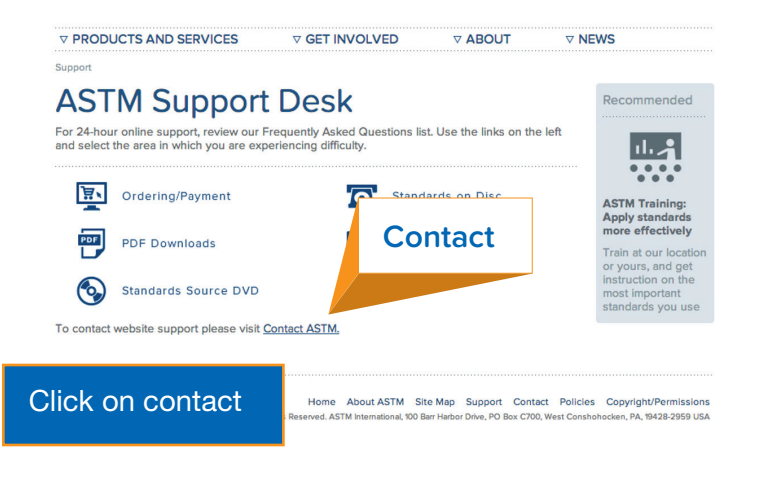

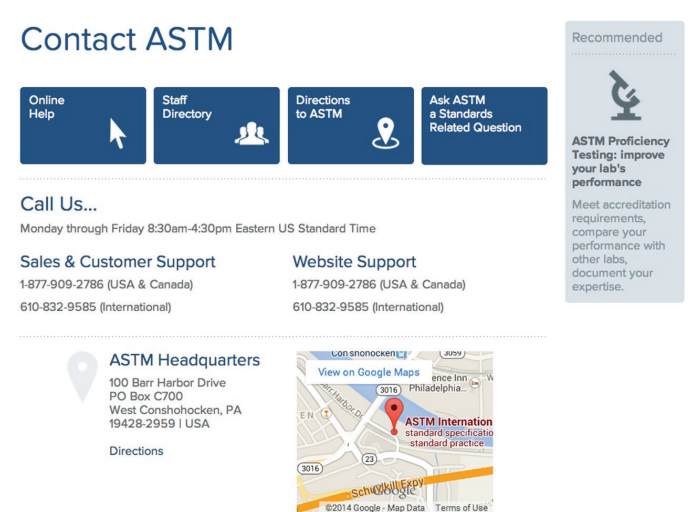